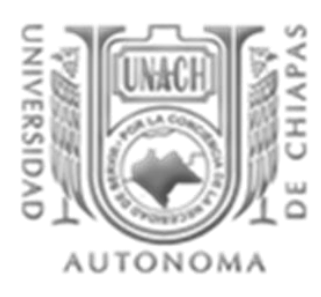

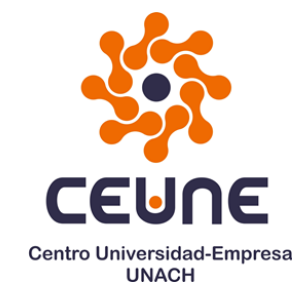

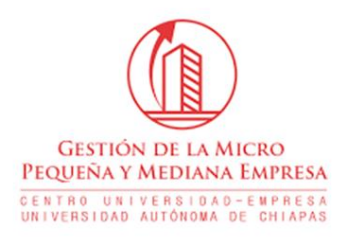

# Ejercicios de Crédito Simple y Compuesto con Excel

# MATEMATICAS APLICADAS A LA GESTION EMPRESARIAL

Dr. Orlando López Báez

UNIVERSIDAD AUTONOMA DE CHIAPAS CENTRO UNIVERSIDAD EMPRESA TUXTLA GUTIERREZ, CHIAPAS 2021

#### Presentación

Los alumnos que cursan la "Licenciatura de Gestión de la Micro, Pequeña y Mediana Empresa" que se imparte en el Centro Universidad Empresa de la Universidad Autónoma de Chiapas, cursan en el Tercer Semestre la Unidad de Competencia "Matemáticas Aplicadas a la Gestión Empresarial" la cual comprende tres subcomptencias en las que el estudiante aprende la utilidad de las matemáticas aplicadas a la gestión empresarial de las MiPyME, este conocimiento es importante para desarrollar su capacidad analítica y tomar decisiones objetivas en la solución de problemas financieros propios de la empresa.

El Manual de Ejercicios de Crédito Simple y Compuesto con Excel han sido preparados como Material Didáctico de Apoyo, actualizado, para fortalecer los conocimientos que los alumnos aprenden a través de las tres subcompetencias que integran la Unidad de Competencia.

#### Contenido

|              | pág. |
|--------------|------|
| Introducción | 1    |
| Ejercicio 1  | 4    |
| Ejercicio 2  | 11   |
| Bibliografía | 13   |

#### 1. Introducción

Este material didáctico de apoyo está orientado a la utilización de las Funciones Financieras que ya vienen incluidas en la hoja de cálculo Excel a fin de fortalecer el dominio de las competencias del Curso "Matemáticas aplicadas a la Gestión Empresarial".

El Programa Excel facilita la ejecución de operaciones o cálculos financieros a través de funciones y fórmulas que vienen programadas y resuelven problemas generales; su característica principal es que de una manera rápida y sencilla ejecutan cálculos complejos.

Para la ejecución de los cálculos las funciones utilizan valores que se denominan "argumentos", que deben introducirse en un orden determinado y dejan el resultado que calculan en la celda donde han sido escritas.

Para tener acceso al asistente de funciones,

| - / | la barra de<br>fórmulas, lo<br>oprimimos o<br>damos click                                                               | Archi<br>fx<br>Inserta<br>funció                                                                                                    | Autosuma -     Usado recientemente -     Financieras -     RENDTO                                                                                                    | Diseño de págini<br>2 Lógicas *<br>2 Texto *<br>9 Fecha y hora<br>1 funcio                                         | <ul> <li>Fórmula</li> <li>Búsquec</li> <li>Matemá</li> <li>Más fun</li> <li>mes</li> </ul> | is Datos Rev<br>da y referencia *<br>ticas y trigonométria<br>ciones * | isar Vista<br>as * Administi<br>de nomi | Lib<br>Ayuda<br>@Asig<br>ador<br>@Crea<br>Nombres d | bro2 - Excel<br>Foxit PDF<br>gnar nombre<br>zar en la fórm<br>ar desde la se<br>definidos | Q ¿Qué e<br>nula - ≪<br>elección IS | lesea hacer?<br>□Rastrear precede<br>ଝ Rastrear dependi<br>ଝ Quitar flechas ⇒ | ntes 🥳 Mo<br>entes 🍲 Cor<br>(A Eval<br>Auditoria | strar fórmulas<br>aprobación de e<br>uar fórmula<br>de fórmulas | rrores + | ses. C<br>Ventana<br>nspección el c     | - a<br><u>A</u> co<br>ones para<br>álculo *<br><i>Cál</i> culo | ×<br>ompartir |
|-----|----------------------------------------------------------------------------------------------------|----------------------------------------------------------------------------------------------------|----------------------------------------------------------------------------------------------------|----------------------------------------------------------------------------------------------------|--------------------------------------------------------------------------------------------|------------------------------------------------------------------------|-----------------------------------------|-----------------------------------------------------|-------------------------------------------------------------------------------------------|-------------------------------------|-------------------------------------------------------------------------------|--------------------------------------------------|-----------------------------------------------------------------|----------|-----------------------------------------|----------------------------------------------------------------|---------------|
|     | damoe onon.                                                                                                    | G8                                                                                                    | RENDTO.DESC<br>RENDTO.PER.IRREGU<br>RENDTO.PER.IRREGU                                                                                                    | LAR.1                                                                                                    | D                                                                                          | E                                                                      | F                                       | G                                                   | н                                                                                         | I                                   | J                                                                             | к                                                | L                                                               | м        | N                                       | 0                                                              | ~             |
| b)  | Buscamos en las<br>funciones y<br>seleccionamos<br>Financieras,<br>damos click o<br>enter y buscar y<br>seleccionar VF. | 2<br>3<br>4<br>4<br>5<br>6<br>7<br>7<br>8<br>9<br>10<br>11<br>12<br>13<br>14<br>15<br>16<br>17<br>18<br>19<br>20<br>21<br>21<br>20<br>21<br>21<br>22<br>4<br>4<br>4<br>4<br>5<br>5<br>5<br>6<br>7<br>7<br>8<br>9<br>9<br>9<br>10<br>11<br>11<br>12<br>22<br>20<br>2<br>21<br>20<br>20<br>21<br>21<br>20<br>20<br>21<br>20<br>20<br>20<br>20<br>20<br>20<br>20<br>20<br>20<br>20<br>20<br>20<br>20 | RIDUCINESS<br>RID<br>SIN<br>SIN<br>SIN<br>SIN<br>TASA<br>REAL<br>TASANOT<br>TASANOSINAL<br>TRA<br>TASANOSINAL<br>TRA<br>TASANOSINAL<br>TRA<br>TASANOSINAL<br>TRA<br>TASANOSINA<br>VIA<br>VIA<br>VIA<br>VIA<br>VIA<br>VIA<br>VIA<br>VIA<br>VIA<br>VI | 200<br>8%<br>3<br>7<br>2<br>4<br>4<br>4<br>4<br>4<br>4<br>4<br>4<br>4<br>4<br>4<br>4<br>4<br>4<br>4<br>4<br>4<br>4 |                                                                                            | form                                                                   | ula<br>ciera busc                       | ar VF                                               | à 🕋                                                                                       |                                     | · · ·                                                                         | ► x1                                             |                                                                 | 0        | □ · · · · · · · · · · · · · · · · · · · | 9-23 PM<br>04/23/2021                                          | + 100%        |

Aparece en pantalla este cuadro de cálculo, posicionar el mouse en La celda capital final

|                           | ڻ - ر <del>ه</del>                |                                   |                                                                                                    |                                  |                                                   |                 |                             | Libro2 - E                                                               | cel                               |                                                                 |                                  |                                                                                     | Inic. se                | s. 🗈                   | - 0                             | ×        |
|---------------------------|-----------------------------------|-----------------------------------|----------------------------------------------------------------------------------------------------|----------------------------------|---------------------------------------------------|-----------------|-----------------------------|--------------------------------------------------------------------------|-----------------------------------|-----------------------------------------------------------------|----------------------------------|-------------------------------------------------------------------------------------|-------------------------|------------------------|---------------------------------|----------|
| Archivo                   | Inicio                            | Insertar                          | Diseño de págin                                                                                    | a Fórmula                        | s Datos                                           | Revisa          | ar Vista Ayuda              | Foxit PD                                                                 | F Q ¿Qı                           | é desea hacer?                                                  |                                  |                                                                                     |                         |                        |                                 |          |
| fx<br>Insertar<br>función | ∑ Autosu<br>↓ Usado<br>↓ Financió | ma ▼<br>recientemente ™<br>eras ▼ | <ul> <li>Lógicas ~</li> <li>Texto ~</li> <li>Fecha y hora</li> <li>Biblioteca de funcio</li> </ul> | Búsqued Matemá' Matemá' Más fund | la y referencia -<br>ticas y trigonor<br>ciones ~ | •<br>métricas   | Administrador<br>de nombres | Asignar noml<br>Utilizar en la f<br>Crear desde l<br><b>es definidos</b> | bre ×<br>íórmula ×<br>a selección | astrear prec<br>Sastrear depe<br>Sastrear depe<br>Sastrear depe | edentes<br>endientes<br>s •<br>A | 函Mostrar fórmulas<br>① Comprobación de<br>② Evaluar fórmula<br>uditoría de fórmulas | errores -<br>Ve<br>Insp | entana<br>pección el c | nes para<br>álculo ~<br>Cálculo | ^        |
| VF                        | ×                                 | : ×                               | ✓ <i>f</i> x =VF                                                                                   | -0                               |                                                   |                 |                             |                                                                          |                                   |                                                                 |                                  |                                                                                     |                         |                        |                                 | ~        |
| 1 2                       | A                                 | B<br>INTERES COM                  | C<br>MPUESTO                                                                                       | D                                | E                                                 | F               | F G                         | Н                                                                        | I                                 | J                                                               | к                                | ( L                                                                                 | М                       | N                      | 0                               | <b>A</b> |
| 3 4                       |                                   | capital inicia<br>Interes         | I 360000<br>28%                                                                                    |                                  |                                                   | formu<br>financ | Argumentos de funció        | n                                                                        |                                   |                                                                 |                                  |                                                                                     | ?                       | ×                      |                                 |          |
| 5<br>6<br>7               |                                   | Periodos<br>Capital final         | 3<br>\$754,974.72                                                                                  |                                  |                                                   |                 |                             | Tasa<br>Nper                                                             |                                   |                                                                 | <u>+</u>                         | = número<br>= número                                                                |                         |                        |                                 |          |
| 8<br>9<br>10              |                                   |                                   |                                                                                                    |                                  |                                                   |                 |                             | <b>Pago</b><br>Va                                                        |                                   |                                                                 | <u>+</u>                         | = número<br>= número                                                                |                         |                        |                                 |          |
| 11<br>12<br>13            |                                   |                                   |                                                                                                    |                                  |                                                   | _               | Devuelve el valor futuro d  | Tipo                                                                     | n basado en n                     | anos periódicos y co                                            | nostantes v                      | = número<br>=<br>una tasa de interés tambi                                          | én constante            |                        |                                 |          |
| 14<br>15<br>16<br>17      |                                   |                                   |                                                                                                    |                                  |                                                   |                 |                             |                                                                          | <b>Tasa</b> es la<br>de T         | tasa de interés por<br>PA.                                      | período. Por                     | r ejemplo, use 6%/4 para                                                            | pagos trimestrale       | es al 6%               |                                 |          |
| 18<br>19                  |                                   |                                   |                                                                                                    |                                  |                                                   |                 | Resultado de la fórmula =   |                                                                          |                                   |                                                                 |                                  | Acost                                                                               | r (200                  | calar                  |                                 |          |
| 20<br>21<br>22            | Ца                                | ia1                               |                                                                                                    |                                  |                                                   |                 | Ayuua soore esta tuncion    |                                                                          |                                   | : 4                                                             |                                  | Асеріа                                                                              | Can                     |                        |                                 |          |
| Modifica                  |                                   | yar 🕀                             |                                                                                                    |                                  |                                                   |                 |                             |                                                                          |                                   |                                                                 |                                  |                                                                                     | III II                  | 副 四                    |                                 | -+ 100%  |
|                           | ,₽ Es                             | cribe aquí p                      | ara buscar                                                                                         |                                  | 0                                                 | Þ               | i 💽 肩                       | <b>a</b> (                                                               | è 🔗                               | <b>9</b> 3                                                      | 8                                | x 🛛 💌 🔿                                                                             | - D: 🍖 🖿                | <i>(i</i> ;: ⊈•) ESP   | 9:24 PM                         | 5        |

| Argumentos de función         |              |                                                        |                                        |                              | _                  |                  |                          | ?                | ×     |
|-------------------------------|--------------|--------------------------------------------------------|----------------------------------------|------------------------------|--------------------|------------------|--------------------------|------------------|-------|
| VF                            |              |                                                        |                                        |                              |                    |                  |                          |                  |       |
|                               | Tasa         |                                                        |                                        | <u>+</u> =                   | núm                | ero              |                          |                  |       |
|                               | Nper         |                                                        |                                        | <u>+</u> =                   | núm                | ero              |                          |                  |       |
| l.                            | Pago         |                                                        |                                        | <u>+</u> =                   | núm                | ero              |                          |                  |       |
|                               | Va           |                                                        |                                        | <u>+</u> =                   | núm                | ero              |                          |                  |       |
|                               | Тіро         |                                                        |                                        | <u>+</u> =                   | núm                | ero              |                          |                  |       |
|                               | ,            |                                                        |                                        | =                            |                    |                  | ,                        |                  |       |
| levuelve el valor futuro de u | na inversiór | n basado en pagos<br><b>Tasa</b> es la tasa<br>de TPA. | periódicos y cons<br>de interés por pe | tantes, y ur<br>ríodo. Por e | na tasa<br>ejemple | o, use 6%/4 para | èn constan<br>pagos trim | te.<br>Iestrales | al 6% |
| esultado de la fórmula =      |              |                                                        |                                        |                              |                    |                  |                          |                  |       |
| Ayuda sobre esta función      |              |                                                        |                                        |                              |                    | Acepta           | r                        | Canc             | elar  |
|                               |              |                                                        |                                        |                              |                    |                  |                          |                  |       |

- $\Box$  Tasa = tasa de interés
- Nper = tiempo o periodo al que se desea calcular, equivale al numero de pagos
- □ Va = valor actual del dinero que es igual al capital inicial
- Vf = Es el valor futuro o un saldo en efectivo que se desea lograr después de efectuar el último pago. Si el argumento vf se omite, se supone que el valor es 0 (por ejemplo, el valor futuro de un préstamo es 0).

## Ejercicio 1

Calcular el monto final que se obtiene de una inversión de \$ 360,000 pesos durante 3 años a una tasa de interés del 28% anual.

Paso 1: escribir los datos en una tabla de excell

Paso 2: colocar el cursor en la celda de capital final

Paso 3: buscar la celda "formulas", dar clik en donde aparece las letras VF, Esto es lo que debe aparecer en pantalla:

| <b>.</b> 5- | . ₹ . ≏         |                                    |          |                 |                                       | Lil       | oro1 - Excel                  |                                     | (                        |
|-------------|-----------------|------------------------------------|----------|-----------------|---------------------------------------|-----------|-------------------------------|-------------------------------------|--------------------------|
| Archivo Ir  | nicio Insertar  | Disposición de página              | Fórmulas | Datos           | Revisar                               | Vista Ayu | ida Q a                       | Qué desea hacer                     |                          |
| Pegar V     | N K S -   E     | 11 → A* A*<br>+   & + A →<br>nte □ |          | ≫ - de<br>e → E | b Ajustar texto<br>∃ Combinar y<br>ón | centrar 👻 | General<br>\$ - % 00<br>Númer | 0   €.0 .00<br>0   5.0 .00<br>0 □ □ | Formato<br>Pondicional → |
| VF          |                 | • : ×                              | √ fx     | -360000         | )                                     |           |                               |                                     |                          |
| Α           | В               | С                                  | D        | E               | F                                     | G         | н                             | 1                                   | J                        |
| 1           |                 |                                    |          |                 |                                       |           |                               |                                     |                          |
| 2           |                 |                                    |          |                 |                                       |           |                               |                                     |                          |
| 3           |                 |                                    |          |                 |                                       |           |                               |                                     |                          |
| 4           | capital inicial | -360000                            |          |                 |                                       |           |                               |                                     |                          |
| 5           | Tasa de inter   | e 28%                              |          |                 |                                       |           |                               |                                     |                          |
| 6           | Periodos        | 3 aŕ                               | ĭos      |                 |                                       |           |                               |                                     |                          |
| 7           | Capital final   |                                    |          |                 |                                       |           |                               |                                     |                          |
| 0           |                 |                                    |          |                 |                                       |           |                               |                                     |                          |

El valor del capital inicial, indicado en color rojo se debe colocar en valor negativo, esto se hace ya que, aunque estamos calculando el valor futuro, la formula lo interpreta al revés, es decir calcula como si fuera una inversión pasada, la forma de hacerlo se explica más adelante.

Ahora coloco el cursor en la celda de capital final, como se observa:

| J<br>Inse<br>fun | ertar<br>ción 🗐 Finan | o recientemente *<br>cieras * | A Texto *<br>Fecha y hora *<br>Biblioteca de funcion | 0 Matemáti<br>0 Más funci<br>1es | cas y trigonome<br>iones • | étricas * Ad | dministrador<br>de nombres | Utilizar en la fo<br>Crear desde la<br>bres definidos | órmula •<br>selección | ਾਤੋਂ <del>ੋਂ R</del> astrea<br>।ੈਂ <mark>ਡੋਂ</mark> Quitar f |
|------------------|-----------------------|-------------------------------|------------------------------------------------------|----------------------------------|----------------------------|--------------|----------------------------|-------------------------------------------------------|-----------------------|--------------------------------------------------------------|
| C7               |                       |                               | <b>v</b>                                             | ×                                | fx                         |              |                            |                                                       |                       |                                                              |
|                  | А                     | В                             | С                                                    | D                                | E                          | F            | G                          | Н                                                     |                       | J                                                            |
| 1                |                       |                               |                                                      |                                  |                            |              |                            |                                                       |                       |                                                              |
| 2                |                       |                               |                                                      |                                  |                            |              |                            |                                                       |                       |                                                              |
| 3                |                       |                               |                                                      |                                  |                            |              |                            |                                                       |                       |                                                              |
| 4                |                       | capital inicial               | 360000                                               |                                  |                            |              |                            |                                                       |                       |                                                              |
| 5                |                       | Tasa de intere                | 28%                                                  |                                  |                            |              |                            |                                                       |                       |                                                              |
| 6                |                       | Periodos                      | 3                                                    | años                             |                            |              |                            |                                                       |                       |                                                              |
| 7                |                       | Capital final                 |                                                      |                                  |                            |              |                            |                                                       |                       |                                                              |
| 8                |                       |                               |                                                      |                                  |                            |              |                            |                                                       |                       |                                                              |
| 9                |                       |                               |                                                      |                                  |                            |              |                            |                                                       |                       |                                                              |

Una vez colocado el cursor en la celda da capital final, buscamos en el tablero de "funciones" donde aparece "financieras"

|                           | <b>)</b> , G.                     | <b>§</b> • ⊽                       |                                                                                                    |                          |                                           |             | Libre                      | o1 - Excel                                          |                                  |                                                      | 4                                                           | orlando lopez        | baez                     | Ā    |
|---------------------------|-----------------------------------|------------------------------------|----------------------------------------------------------------------------------------------------|--------------------------|-------------------------------------------|-------------|----------------------------|-----------------------------------------------------|----------------------------------|------------------------------------------------------|-------------------------------------------------------------|----------------------|--------------------------|------|
| Archivo                   | Inicio                            | Insertar                           | Disposición de pág                                                                                    | ina Fórmula              | s Datos                                   | Revisar     | Vista Ayuda                | a Q ;Qı                                             | ié desea hacer?                  |                                                      |                                                             |                      |                          |      |
| fx<br>Insertar<br>función | ∑ Autosu<br>★ Usado I<br>Financie | ma   •<br>recientemente •<br>ras • | <ul> <li>Lógicas *</li> <li>Texto *</li> <li>Fecha y hora *</li> <li>Ribliateca de funcion</li> </ul> | Búsqueda y<br>Matemática | y referencia *<br>as y trigonome<br>nes * | étricas • A | dministrador<br>de nombres | Asignar nomb<br>Utilizar en la fi<br>Crear desde la | ore 🔹<br>órmula =<br>a selección | Rastrear pre<br>- 삶 Rastrear dep<br>· 文 Quitar flech | ecedentes 5<br>pendientes 📢<br>as 🔹 (k<br>uditoría de fórmu | Ventana<br>Inspecció | Opciones<br>n el cálculo | para |
| C7                        |                                   |                                    |                                                                                                    | es<br>X / f              |                                           |             | Nom                        | ores delinidos                                      | I                                | Al                                                   | uditoria de formu                                           | lids                 |                          | uio  |
| Cr                        | A                                 | В                                  | C                                                                                                    | - v j.                   | E                                         | F           | G                          | Н                                                   | I                                | J                                                    | K                                                           | L                    | М                        | 1    |
| 1                         |                                   |                                    |                                                                                                    |                          |                                           |             |                            |                                                     |                                  |                                                      |                                                             |                      |                          |      |

Damos click en financieras y se despliegan estas fórmulas:

| - <b>□ - 5 -                              </b>                                                                                                    | Libro1 - Excel                                                         | \Lambda orlando lopez baez 🚺 🖬 — 🗊 🗙                                                                                                    |
|----------------------------------------------------------------------------------------------------|------------------------------------------------------------------------|----------------------------------------------------------------------------------------------------|
| Archivo Inicio Insertar Disposición de página Fórmulas Datos Revis                                                                                                    | ar Vista Ayuda Q ¿Qué desea hacer?                                     | 우. Compartir                                                                                                    |
| fx       X       Autosuma *       IZ       Lógicas *       IS       Búsqueda y referencia *         Insertar       IUsado recientemente *       IZ       Texto *       IM       Matemáticas y trigonométricas *         función       Financieras *       IS       Fecha y hora *       Más funciones *         RENDTO.PER.IRREGULAR.1       *       funciones       *         C10       RENDTO.PER.IRREGULAR.2       *       fx                                                                                                    | C Asignar nombre *<br>Administrator<br>de nombres<br>Nombres definidos | rear precedentes 50<br>rear dependientes 6<br>ar flechas - 6<br>Auditoría de fórmulas Cálculo - 6<br>Cálculo - 6<br>Cál |
| I         SVD         D         E         I           2         TASA                I         I         SVD            I         I                                                                                                    | G H I                                                                  | J K L M N O                                                                                                    |
| 8     VNA       9     VNA       10     VNANO.PER       11     ∫x       12     Image: Second Second Seco | : <                                                                    | → D → K → K → K → K → K → K → K → K → K                                                                                                    |

Damos click en Vf y aparece esta tabla de "argumentos de la función"

|                         | ÷. ج                                   | - & - =                                    |                                                                                                    |                                                                 |                                             |                 |                    | Libr          | o1 - Excel                                                           |                                   | 6                              |                                              | 4                                                    | orlanc                            | lo lopez b          | aez                       | æ                | -     | ٥     | ×    |
|-------------------------|----------------------------------------|--------------------------------------------|----------------------------------------------------------------------------------------------------|-----------------------------------------------------------------|---------------------------------------------|-----------------|--------------------|---------------|----------------------------------------------------------------------|-----------------------------------|--------------------------------|----------------------------------------------|------------------------------------------------------|-----------------------------------|---------------------|---------------------------|------------------|-------|-------|------|
| Archi                   | o Inicio                               | Insertar                                   | Disposición de pá                                                                                  | gina Fórmu                                                      | las Datos                                   | Revisar         | Vista              | Ayud          | a ÇıQ                                                                | ué desea hac                      | er?                            |                                              |                                                      |                                   |                     |                           |                  |       |       |      |
| fx<br>Inserta<br>funció | ∑ Autosu<br>I Usado<br>Ir<br>I Financi | <b>ıma ▼</b><br>recientemente ▼<br>ieras ▼ | <ul> <li>Lógicas -</li> <li>Texto -</li> <li>Fecha y hora</li> <li>Biblioteca de funcio</li> </ul> | <ul> <li>Búsqueda</li> <li>Matemát</li> <li>Más func</li> </ul> | a y referencia<br>icas y trigono<br>iones ~ | *<br>métricas * | Administ<br>de nom | rador<br>bres | ) Asignar nom<br>Utilizar en la 1<br>Crear desde l<br>bres definidos | bre 👻<br>fórmula 👻<br>a selección | astr<br>astr<br>br<br>PX Quita | rear preco<br>rear depe<br>ar flechas<br>Aud | edentes [<br>endientes }<br>; - (<br>litoría de fórm | ∭a<br>√⊕ →<br>∂∂ →<br>In<br>nulas | Ventana<br>spección | Opcione<br>el cálcu<br>Cá | is para<br>ulo * |       |       | ~    |
| VF                      |                                        |                                            | × 1                                                                                                | ×                                                               | <i>fx</i> =VF()                             |                 |                    |               |                                                                      |                                   |                                |                                              |                                                      |                                   |                     |                           |                  |       |       | ^    |
|                         | А                                      | В                                          | С                                                                                                  | D                                                               | E                                           | F               |                    | G             | н                                                                    | 1                                 | J                              |                                              | к                                                    |                                   | L                   | м                         | N                |       | 0     | -    |
| 1                       |                                        |                                            |                                                                                                    |                                                                 | Argume                                      | entos de fun    | ción               |               |                                                                      |                                   |                                |                                              |                                                      |                                   | , X                 |                           |                  |       |       | _    |
| 2                       |                                        |                                            |                                                                                                    |                                                                 | VE                                          |                 |                    |               |                                                                      |                                   |                                |                                              |                                                      |                                   |                     |                           |                  |       |       | _    |
| з                       |                                        |                                            |                                                                                                    |                                                                 | VF.                                         |                 | Tara               | 1             |                                                                      |                                   | <b>•</b>                       | úmere                                        |                                                      |                                   |                     |                           |                  |       |       |      |
| 4                       |                                        | capital inicial                            | 360000                                                                                             |                                                                 |                                             |                 | Nper               |               |                                                                      |                                   | ± = n                          | úmero                                        |                                                      |                                   |                     |                           |                  |       |       |      |
| 5                       |                                        | Tasa de inter                              | e 28%                                                                                              |                                                                 |                                             |                 | <b>Pago</b><br>Va  |               |                                                                      |                                   | ± = n<br>± = n                 | uúmero<br>uúmero                             |                                                      |                                   |                     |                           |                  |       |       |      |
| 6                       |                                        | Periodos                                   | 3                                                                                                  | años                                                            |                                             |                 | Tipo               |               |                                                                      |                                   | ± = n                          | iúmero                                       |                                                      |                                   |                     |                           |                  |       |       |      |
| 7                       |                                        | Capital final                              | =VF()                                                                                              |                                                                 | Devuelve                                    | el valor futur  | o de una inve      | ersión basa   | ido en pagos per                                                     | iódicos y const                   | =<br>tantes, y una 1           | tasa de int                                  | erés también                                         | constante.                        |                     |                           |                  |       |       |      |
|                         |                                        |                                            |                                                                                                    |                                                                 |                                             |                 |                    | Tas           | <ul> <li>es la tasa de<br/>de TPA.</li> </ul>                        | interés por per                   | íodo. Por ejer                 | mplo, use                                    | 6%/4 para pa                                         | igos trimes                       | trales al 6%        | i                         |                  |       |       |      |
| 9                       |                                        |                                            |                                                                                                    |                                                                 | -                                           |                 |                    |               |                                                                      |                                   |                                |                                              |                                                      |                                   |                     |                           |                  |       |       |      |
| 10                      |                                        |                                            |                                                                                                    |                                                                 | Resultad                                    | o de la fórmul  | a =                |               |                                                                      |                                   |                                |                                              |                                                      |                                   |                     |                           |                  |       |       |      |
| 11                      |                                        |                                            |                                                                                                    |                                                                 | Resultad                                    | o de la forma   | a –                |               |                                                                      |                                   |                                |                                              |                                                      |                                   |                     |                           |                  |       |       |      |
| 12                      |                                        |                                            |                                                                                                    |                                                                 | <u>Ayuda so</u>                             | bre esta funci  | ión                |               |                                                                      |                                   |                                | l                                            | Aceptar                                              |                                   | Cancelar            |                           |                  |       |       |      |
| 13                      | Hoi                                    | a1 (+)                                     |                                                                                                    |                                                                 | -                                           |                 |                    |               |                                                                      |                                   | : 4                            |                                              |                                                      |                                   |                     |                           |                  |       |       |      |
| Modific                 | ar                                     |                                            |                                                                                                    |                                                                 |                                             |                 |                    |               |                                                                      |                                   |                                |                                              |                                                      |                                   | Ħ                   | Ē                         |                  | -     | +     | 100% |
|                         | € Esc                                  | ribe aquí par                              | a buscar                                                                                           |                                                                 | 0                                           | ê .             | . 0                | w             | ×                                                                    |                                   |                                |                                              |                                                      | ~                                 | <u>(</u> )          |                           | (↓)) ESP         | 10:46 | a. m. | -    |

En esta tabla se reemplazan los valores, los cuales pueden escribirse directamente en cada celda o bien se hace colocando el mouse en cada celda de la tabla de "argumentos de función" y luego en la celda que contiene los valores en excell, vamos a hacer esto paso por paso:

- Hacemos click con el cursor en la celda tasa e inmediatamente colocamos el cursor en la celda donde está 28% y damos click, y vemos que en la tabla de argumentos aparece C5 que es la celda en la cual está 28%.
- Ahora colocamos el cursor en la celda Nper, damos click y enseguida colocamos el cursor en la celda donde aparece el valor 3 en periodos, igual que en el caso anterior vemos que aparece C6.
- Finalmente colocamos el cursor en la celda Va, damos click y colocamos el cursor en la celda donde aparece el capital inicial de 360,000, damos click y aparece C4 en la tabla de argumentos.
- □ Completamos la tabla colocando cero en la celda donde dice "pagos".

|                          | 5· ?`    | <b>€</b> - ⇒                             |                                                                                                    |                                                                        |                                           |                 |                    | Lib           | oro1 - Excel                                                                                                 |                                |                        |                                                                   |                                               | Å                     | orlan                 | do lopez k           | aez 🚺             | Ŧ                            | -    | ٥       | ×    |
|--------------------------|----------|------------------------------------------|----------------------------------------------------------------------------------------------------|------------------------------------------------------------------------|-------------------------------------------|-----------------|--------------------|---------------|----------------------------------------------------------------------------------------------------|--------------------------------|------------------------|-------------------------------------------------------------------|-----------------------------------------------|-----------------------|-----------------------|----------------------|-------------------|------------------------------|------|---------|------|
| Archiv                   | o Inicio | Insertar                                 | Disposición de pá                                                                                     | gina Fórmul                                                            | as Datos                                  | Revisar         | Vista              | Ayu           | da Q ¿Qu                                                                                                    | é desea hac                    | er?                    |                                                                   |                                               |                       |                       |                      |                   |                              |      |         |      |
| fx<br>Inserta<br>funciór | ∑ Autosu | <b>ma •</b><br>recientemente •<br>eras • | <ul> <li>Lógicas *</li> <li>Texto *</li> <li>Fecha y hora *</li> <li>Biblioteca de funcion</li> </ul> | <ul> <li>Búsqueda</li> <li>Matemátio</li> <li>Más funciones</li> </ul> | y referencia *<br>as y trigonom<br>ones * | étricas *       | Administ<br>de nom | rador<br>bres | <ul> <li>Asignar nomb</li> <li>Utilizar en la fe</li> <li>Crear desde la</li> <li>mbres definidos</li> </ul> | re ×<br>òrmula ×<br>selección  |                        | Rastrear p<br>Rastrear o<br>Quitar fle                            | orecedent<br>lependier<br>chas ~<br>Auditoría | tes 🖞<br>ntes 🌾<br>Æ  | alas                  | Ventana<br>nspección | Opcion<br>el cálo | es para<br>culo *<br>tálculo | 100  |         | ^    |
| C7                       |          |                                          | •                                                                                                    | ×                                                                      | \$ =VF(C5                                 | ,C6,0,C4)       |                    |               |                                                                                                    |                                |                        |                                                                   |                                               |                       |                       |                      |                   |                              |      |         | ^    |
|                          | Α        | В                                        | С                                                                                                    | D                                                                      | E                                         | F               |                    | G             | н                                                                                                    | 1                              |                        | J                                                                 |                                               | к                     |                       | L                    | М                 |                              | N    | 0       | -    |
| 1 2                      |          |                                          |                                                                                                    |                                                                        | Argumen                                   | tos de func     | ión                |               |                                                                                                    |                                |                        |                                                                   |                                               |                       |                       | ? ×                  | :                 |                              |      |         |      |
| 3                        |          |                                          |                                                                                                    |                                                                        | VF                                        |                 |                    |               |                                                                                                    |                                |                        |                                                                   |                                               |                       |                       |                      |                   |                              |      |         |      |
| -                        |          | capital inicial                          | 360000                                                                                                |                                                                        |                                           |                 | Tasa               | C5            |                                                                                                    |                                | <u>*</u>               | = 0.28                                                            |                                               |                       |                       |                      |                   |                              |      |         |      |
| 4                        |          |                                          |                                                                                                    |                                                                        | -                                         |                 | Pago               | 0             |                                                                                                    |                                | 1                      | = 0                                                               |                                               |                       |                       |                      |                   |                              |      |         |      |
| 5                        |          | lasa de inter                            | e 28%                                                                                                 |                                                                        |                                           |                 | Va                 | ¢4            |                                                                                                    |                                | 1                      | = 36000                                                           | 0                                             |                       |                       |                      |                   |                              |      |         |      |
| 6                        |          | Periodos                                 | 3                                                                                                    | años                                                                   |                                           |                 | Тіро               |               |                                                                                                    |                                | <b>±</b>               | = núme                                                            | ro                                            |                       |                       |                      |                   |                              |      |         |      |
| 7                        |          | Capital final                            | :5,C6,0,C4)                                                                                           |                                                                        | Devuelve e                                | l valor futuro  | de una inve        | ersión ba     | sado en pagos peri<br><b>Va</b> es el valor act                                                              | ódicos y cons<br>ual o la suma | tantes, y<br>total del | <ul> <li>-7549</li> <li>una tasa d</li> <li>valor de u</li> </ul> | 74.72<br>le interés ta<br>ma serie de         | ambién c<br>e pagos f | onstante<br>uturos. S | i se omite, '        | /A                |                              |      |         |      |
| 8                        |          |                                          |                                                                                                    |                                                                        |                                           |                 |                    |               | = 0.                                                                                                    |                                |                        |                                                                   |                                               |                       |                       |                      |                   |                              |      |         | _    |
| 9<br>10                  |          |                                          |                                                                                                    |                                                                        | Desultada                                 | da la 66-mai da | - 75407            | 472           |                                                                                                    |                                |                        |                                                                   |                                               |                       |                       |                      | -                 |                              |      |         |      |
| 11                       |          |                                          |                                                                                                    |                                                                        | Resultado                                 | de la lormula   | = -/549/           | 4.72          |                                                                                                    |                                |                        |                                                                   |                                               | contar                | _                     | Canaalar             |                   |                              |      |         |      |
| 12                       |          |                                          |                                                                                                    |                                                                        | Ayuda sob                                 | re esta funcio  | <u>n</u>           |               |                                                                                                    |                                |                        |                                                                   | A                                             | ceptar                |                       | Cancelar             |                   |                              |      |         | -    |
| ( )                      | Ноја     | a <b>1</b> (+)                           |                                                                                                    |                                                                        |                                           |                 |                    |               |                                                                                                    |                                | : 4                    |                                                                   |                                               |                       |                       | m                    | 6                 | m                            |      |         | 1000 |
| Modifica                 | 0 -      |                                          |                                                                                                    |                                                                        | <b>•</b> •                                | a -             |                    |               |                                                                                                    |                                |                        |                                                                   |                                               |                       |                       |                      |                   | 4) 500                       | 10:4 | 7 a. m. | 100% |
|                          | L Esc    | ribe aqui para                           | a buscar                                                                                              |                                                                        | 0                                         |                 | •                  | 4             | ×                                                                                                    |                                |                        |                                                                   |                                               |                       | ^                     | D, c                 | - ((r.            | ςμ») ESP                     | 26/0 | 4/2021  | 2    |

Vemos que en la parte inferior aparece el valor del capital final pero esta esta en negativo -754974.72.

| Tasa                                                                                                 | C5                                                                         | <u> </u>                                    | =                  | 0.28                                                                                                    |
|----------------------------------------------------------------------------------------------------|----------------------------------------------------------------------------|---------------------------------------------|--------------------|----------------------------------------------------------------------------------------------------|
| Nper                                                                                                 |                                                                            | <u> </u>                                    | =                  | 3                                                                                                    |
| Pago                                                                                                 |                                                                            | <u> </u>                                    | =                  | numero                                                                                                    |
| Va                                                                                                   | C4                                                                         | 1                                           | =                  | 360000                                                                                                    |
| Тіро                                                                                                 |                                                                            | 1                                           | =                  | número                                                                                                    |
|                                                                                                    |                                                                            |                                             |                    |                                                                                                    |
|                                                                                                    |                                                                            |                                             | =                  | -754974.72                                                                                                    |
| Devuelve el valor futuro de una invi                                                                 | ersión basado en pagos periódio                                            | ros y constantes.                           | =<br>vur           | -754974.72<br>na tasa de interés también constante.                                                                           |
| Devuelve el valor futuro de una inve                                                                 | ersión basado en pagos periódio                                            | cos y constantes,                           | =<br>y ur          | -754974.72<br>na tasa de interés también constante.                                                                           |
| Devuelve el valor futuro de una inve                                                                 | ersión basado en pagos periódic<br><b>Va</b> es el valor actual c<br>= 0.  | cos y constantes,<br>o la suma total d      | =<br>y ur<br>el va | -754974.72<br>na tasa de interés también constante.<br>alor de una serie de pagos futuros. Si se omite, \                     |
| Devuelve el valor futuro de una invo                                                                 | ersión basado en pagos periódio<br>Va es el valor actual c<br>= 0.         | cos y constantes,<br>o la suma total d      | =<br>y ur<br>el va | -754974.72<br>na tasa de interés también constante.<br>alor de una serie de pagos futuros. Si se omite, v                     |
| Devuelve el valor futuro de una inve<br>Resultado de la fórmula = -75497                             | ersión basado en pagos periódio<br>Va es el valor actual o<br>= 0.<br>4.72 | cos y constantes,<br>o la suma total d      | =<br>y ur<br>el va | -754974.72<br>na tasa de interés también constante.<br>alor de una serie de pagos futuros. Si se omite, v                     |
| Devuelve el valor futuro de una inve<br>Resultado de la fórmula = -75497<br>Ayuda sobre esta función | ersión basado en pagos periódio<br>Va es el valor actual o<br>= 0.<br>4.72 | xos y constantes,                           | =<br>y ur<br>el va | -754974.72<br>ha tasa de interés también constante.<br>alor de una serie de pagos futuros. Si se omite, N<br>Aceptar Cancelar |
| Devuelve el valor futuro de una inve<br>Resultado de la fórmula = -75497<br>Ayuda sobre esta función | ersión basado en pagos periódio<br>Va es el valor actual c<br>= 0.<br>4.72 | xos y constantes,<br>o la suma total d<br>: | =<br>y ur<br>el va | -754974.72<br>ha tasa de interés también constante.<br>alor de una serie de pagos futuros. Si se omite, N<br>Aceptar Cancelar |

Para solucionar este problema, cambiamos el signo de la celda donde aparece C5 a -C5, en a imagen siguiente se observa que el valor 754974.72 ya se corrigió y aparece en positivo.

| -                | Г                     | ОП                                                               |                                            | J                                              | N                                                | L                             |
|------------------|-----------------------|------------------------------------------------------------------|--------------------------------------------|------------------------------------------------|--------------------------------------------------|-------------------------------|
| Argumentos       | de función            |                                                                  |                                            |                                                |                                                  | ?                             |
| VF               |                       |                                                                  |                                            |                                                |                                                  |                               |
|                  | Tasa                  | ф                                                                | 1                                          | = 0.28                                         |                                                  |                               |
|                  | Nper                  | C6                                                               | 1                                          | = 3                                            |                                                  |                               |
|                  | Pago                  | 0                                                                | 4                                          | • = 0                                          |                                                  |                               |
|                  |                       | -C4                                                              | 4                                          | 36000                                          | 10                                               |                               |
|                  | Tino                  |                                                                  |                                            |                                                |                                                  |                               |
|                  | про                   |                                                                  |                                            | - numer                                        | 0                                                |                               |
| Devuelve el valo | or futuro de una inve | rsión basado en pagos pe<br><b>Tasa</b> es la tasa de<br>de TPA. | riódicos y constant<br>interés por período | = 75497<br>es, y una tasa d<br>o. Por ejemplo, | 4.72<br>e interés también o<br>use 6%/4 para pag | constante.<br>os trimestrales |
| Resultado de la  | fórmula = 754974      | .72                                                              |                                            |                                                |                                                  |                               |
| Ayuda sobre es   | ta función            |                                                                  |                                            |                                                | Aceptar                                          | Cance                         |
|                  |                       |                                                                  |                                            |                                                |                                                  |                               |

Para finalizar el cálculo, damos click en aceptar y entonces aparece el valor en la tabla de Excel:

|                                                                     | ╔╴┑╴╔╶╏╴╺ |                                                                                                    |                                                                                                    |                         |        |                                    |                                                                                    | ro1 - Excel                      | <b>A</b>                                                                                   | orlando lopez b | oaez 🏹 | œ –                                      | ٥                             | × |        |        |  |  |
|---------------------------------------------------------------------|-----------|----------------------------------------------------------------------------------------------------|----------------------------------------------------------------------------------------------------|-------------------------|--------|------------------------------------|------------------------------------------------------------------------------------|----------------------------------|--------------------------------------------------------------------------------------------|-----------------|--------|------------------------------------------|-------------------------------|---|--------|--------|--|--|
| Archiv                                                              | /o Inicio | Insertar                                                                                              | Disposición de pág                                                                                                    | ina Fórmulas            | Datos  | Revisar                            | Vista Ayu                                                                          | da Q ¿Qı                         | ié desea hace                                                                              | r?              |        |                                          |                               |   | ႙ Comp | oartir |  |  |
| $ \int_{\text{Insertar}} \sum_{\text{Insertar}} \text{Autosuma} * $ |           | <ul> <li>Lógicas *</li> <li>Texto *</li> <li>Fecha y hora *</li> <li>Biblioteca de funcion</li> </ul> | Lógicas *     Búsqueda y referencia *     Texto *     Matemáticas y trigonométricas *     Fecha y hora *     Más funciones * biloteca de funciones |                         |        | Administrador<br>de nombres<br>Nor | <ul> <li>Asignar nomb</li> <li>Utilizar en la f</li> <li>Crear desde la</li> </ul> | ore ×<br>órmula ×<br>a selección | Rastrear precedentes<br>Rastrear dependientes<br>Quitar flechas -<br>Auditoría de fórmulas |                 |        | Opciones para<br>el cálculo ~<br>Cálculo |                               |   | ^      |        |  |  |
| C7                                                                  |           |                                                                                                    | ¥ į                                                                                                    | $\times \checkmark f_x$ | =VF(C5 | ,C6,0,-C4)                         |                                                                                    |                                  |                                                                                            |                 |        |                                          |                               |   |        | ^      |  |  |
| 1                                                                   | Α         | В                                                                                                    | С                                                                                                    | D                       | E      | F                                  | G                                                                                  | н                                | 1                                                                                          | J               | к      | L                                        | М                             | N | 0      | -      |  |  |
| 2                                                                   |           |                                                                                                    |                                                                                                    |                         |        |                                    |                                                                                    |                                  |                                                                                            |                 |        |                                          |                               |   |        |        |  |  |
| 3                                                                   |           |                                                                                                    |                                                                                                    |                         |        |                                    |                                                                                    |                                  |                                                                                            |                 |        |                                          |                               |   |        |        |  |  |
| 4                                                                   |           | capital inicial                                                                                       | 360000                                                                                                    |                         |        |                                    |                                                                                    |                                  |                                                                                            |                 |        |                                          |                               |   |        |        |  |  |
| 5                                                                   |           | Tasa de intere                                                                                        | 28%                                                                                                    |                         |        |                                    |                                                                                    |                                  |                                                                                            |                 |        |                                          |                               |   |        |        |  |  |
| 6                                                                   |           | Periodos                                                                                              | 3                                                                                                    | años                    |        |                                    |                                                                                    |                                  |                                                                                            |                 |        |                                          |                               |   |        |        |  |  |
| 7                                                                   |           | Capital final                                                                                         | \$754,974.72                                                                                                    |                         |        |                                    |                                                                                    |                                  |                                                                                            |                 |        |                                          |                               |   |        |        |  |  |
| 8                                                                   |           |                                                                                                    |                                                                                                    |                         |        |                                    |                                                                                    |                                  |                                                                                            |                 |        |                                          |                               |   |        |        |  |  |
| 9                                                                   |           |                                                                                                    |                                                                                                    |                         |        |                                    |                                                                                    |                                  |                                                                                            |                 |        |                                          |                               |   |        |        |  |  |
| 10                                                                  |           |                                                                                                    |                                                                                                    |                         |        |                                    |                                                                                    |                                  |                                                                                            |                 |        |                                          |                               |   |        |        |  |  |
| 12                                                                  |           |                                                                                                    |                                                                                                    |                         |        |                                    |                                                                                    |                                  |                                                                                            |                 |        |                                          |                               |   |        |        |  |  |
| 13                                                                  |           |                                                                                                    |                                                                                                    |                         |        |                                    |                                                                                    |                                  |                                                                                            |                 |        |                                          |                               |   |        | -      |  |  |
| -                                                                   | Ној       | ia1 (+                                                                                                |                                                                                                    |                         |        |                                    |                                                                                    |                                  |                                                                                            | 4               |        |                                          |                               |   |        | Þ      |  |  |
| Listo                                                               |           |                                                                                                    |                                                                                                    |                         |        |                                    |                                                                                    |                                  |                                                                                            |                 |        | <b>=</b>                                 |                               |   | +      | 100%   |  |  |
| Escribe aquí para buscar                                            |           |                                                                                                    |                                                                                                    |                         |        | 🖻 👝 💿 📲 💶                          |                                                                                    |                                  |                                                                                            |                 |        |                                          | へ Dig 🖮 🦟 印) ESP 11:28 a.m. 🎝 |   |        |        |  |  |

## Ejercicio 2

Consideremos el ejercicio de ejemplo, presentado en los apuntes de interés compuesto. Una persona ahorra \$1.000.000 en un banco que le ofrece una tasa de interés compuesto mensual del 2%. La pregunta que debemos responder es la siguiente: ¿Cuál será el monto que recibirá si retira su dinero al cabo de 5 meses?

Diseñamos la tabla de Excel con estos datos

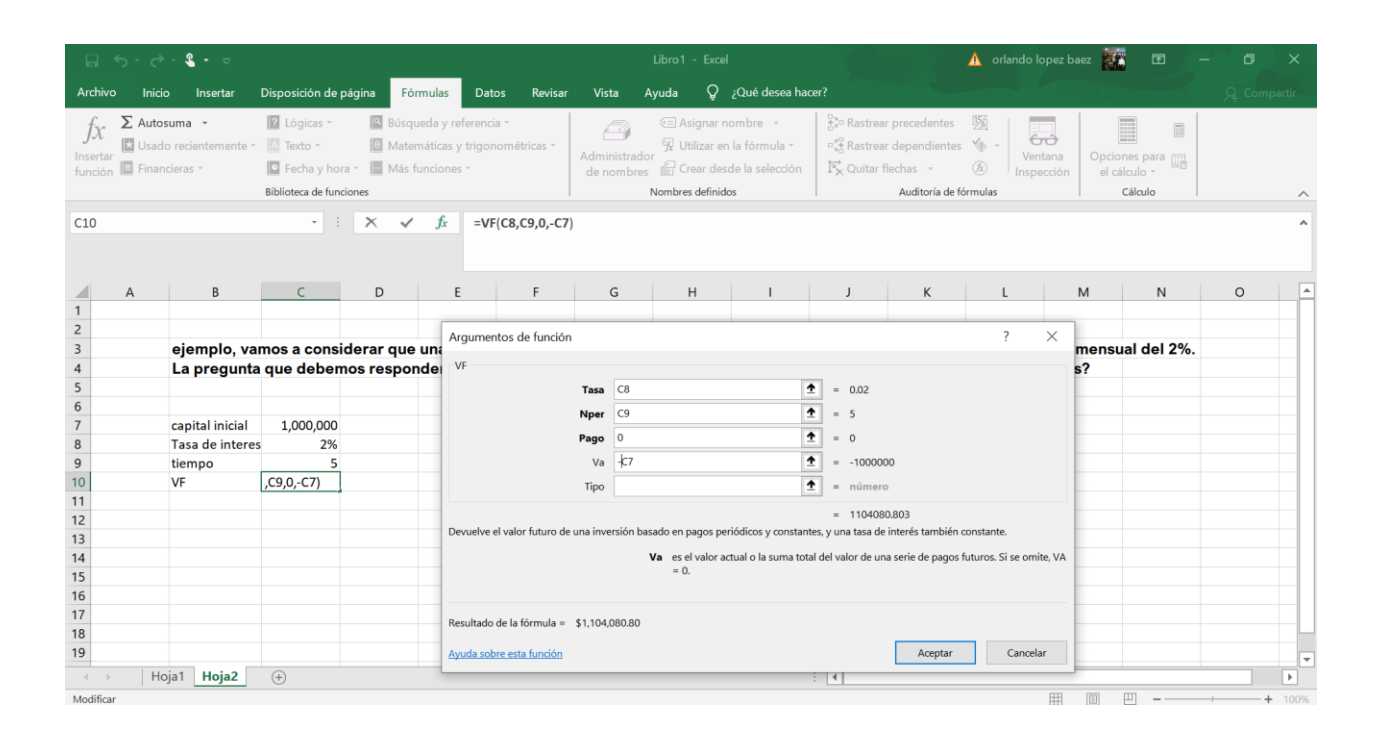

Damos aceptar y el VF calculado de \$ 1,104,080 aparece en la celda de VF

| ⊟ চিঁ∙ ৫° - ६ • অ |                     |                                   |                                                  |                  |                                |        | Excel                                       |                       |                                        | \Lambda orlando lopez baez 🧱 🖬 — 🗇 🗙 |                                                  |                                   |                                               |           |  |
|-------------------|---------------------|-----------------------------------|--------------------------------------------------|------------------|--------------------------------|--------|---------------------------------------------|-----------------------|----------------------------------------|--------------------------------------|--------------------------------------------------|-----------------------------------|-----------------------------------------------|-----------|--|
| Archivo           | Inicio              | Insertar Dispos                   | sición de página Fórmula                         | is Datos Rei     | visar Vista                    | Ayuda  | ♀ ¿Qué dese                                 | a hacer?              |                                        |                                      |                                                  |                                   | Q₁ Con                                        | npartir   |  |
| Pegar V           | Calibr              | i ∨ 11<br>K S -   ⊞ -  <br>Fuente |                                                  | l ≫ - c+ Aju<br> | star texto<br>mbinar y centrar | - \$ - | al ∨<br>% 000 (500 -000 -000 -000<br>Número | Formato<br>condiciona | Dar forma<br>Dar somo tabla<br>Estilos | to Estilos de<br>a * celda *         | Eliminar •<br>Keliminar •<br>Formato •<br>Celdas | ∑ - A<br>↓ - Z<br>Ord<br>◆ - filt | enar y Buscar<br>trar * selecciona<br>Edición | y<br>ar * |  |
| L6                |                     |                                   | • : × • f                                        | × ×              |                                |        |                                             |                       |                                        |                                      |                                                  |                                   |                                               | ^         |  |
| 4                 | 4                   | В                                 | С                                                | D                | E                              | F      | G                                           | н                     | 1                                      | J                                    | К                                                | L                                 | м                                             | 1         |  |
| 1                 |                     |                                   |                                                  |                  |                                |        |                                             |                       |                                        |                                      |                                                  |                                   |                                               |           |  |
| 2                 |                     |                                   |                                                  |                  |                                |        |                                             |                       |                                        |                                      |                                                  |                                   |                                               |           |  |
| 3                 | Ejer<br>un k<br>2%. | nplo, vamos a<br>banco que le of  | considerar que una pe<br>frece una tasa de inter |                  |                                |        |                                             |                       |                                        |                                      |                                                  |                                   |                                               |           |  |
| 4                 | La p<br>mor         | regunta que d<br>ito que recibira | ebemos responder es<br>á si retira su dinero al  |                  |                                |        |                                             |                       |                                        |                                      |                                                  |                                   |                                               |           |  |
| 5                 |                     |                                   |                                                  |                  |                                |        |                                             |                       |                                        |                                      |                                                  |                                   |                                               |           |  |
| 6                 | Cap                 | ital inicial                      | 1,000,000                                        | pesos            | VA                             |        |                                             |                       |                                        |                                      |                                                  |                                   |                                               |           |  |
| 7                 | Tas                 | a de interes                      | 2%                                               |                  | Tasa                           |        |                                             |                       |                                        |                                      |                                                  |                                   |                                               |           |  |
| 8                 | tien                | npo                               | 5                                                | meses            | Nper                           |        |                                             |                       |                                        |                                      |                                                  |                                   |                                               |           |  |
| 9                 | VF                  |                                   | \$1,104,080.80                                   | Capital final    | VF                             |        |                                             |                       |                                        |                                      |                                                  |                                   |                                               |           |  |
| 10                |                     |                                   |                                                  |                  |                                |        |                                             |                       |                                        |                                      |                                                  |                                   |                                               |           |  |
| 11                |                     |                                   |                                                  |                  |                                |        |                                             |                       |                                        |                                      |                                                  |                                   |                                               |           |  |
| 12                |                     |                                   |                                                  |                  |                                |        |                                             |                       |                                        |                                      |                                                  |                                   |                                               |           |  |
| 13                |                     |                                   |                                                  |                  |                                |        |                                             |                       |                                        |                                      |                                                  |                                   |                                               |           |  |
| 14                |                     |                                   |                                                  |                  |                                |        |                                             |                       |                                        |                                      |                                                  |                                   |                                               | -         |  |
| $\rightarrow$     | Hoja1               | Hoja2 🔶                           |                                                  |                  |                                | ÷ •    |                                             |                       |                                        |                                      |                                                  | •                                 |                                               |           |  |
| Listo             |                     |                                   |                                                  |                  |                                |        |                                             |                       |                                        |                                      | =                                                | E                                 |                                               | + 100%    |  |
| •                 | O Escribe           | aquí para bus                     | car                                              | 0 💼              | <b>R O</b>                     | w      | <b>L</b>                                    |                       |                                        | /                                    | \<br>© ■                                         | <i>(ii</i> , ⊈)) ESI              | 02:04 p. m.<br>26/04/2021                     | 2         |  |

#### Referencias

Anónimo. Apuntes. Finanzas con Excel. 2013. https://www.uv.es/mmocholi/EXCEL/APUNTES.pdf

Excel financiero. 2013. <u>https://www.cs.us.es/cursos/ai-2003/Otros/Financiero.pdf</u>. 71p.

Simanca F. 2016. Apuntes de clases. Excel financiero. Centro de Investigaciones AVENIR. Grupo Investigación AVENIR. Universidad Cooperativa de Colombia Facultad De Ingenierías. Programa Ingeniería de Sistemas.